# Практическое занятие № 2. Стандартные функции Excel. Категория математических функций.

## Цель занятия:

1. Ознакомиться с назначением, синтаксисом и видами стандартных функций.

2. Научиться применять инструмент Мастер функций для вставки функций в ячейку.

3. Научиться решать задачи с применением математических стандартных функций

Функция- это запрограммированная последовательность стандартных вычислений. Она может быть самостоятельной формулой или ее операндом. Каждая функция имеет *имя* и *аргумент*, заключенный в круглые скобки. Если функция имеет несколько аргументов, то они перечисляются в скобках через точку с запятой. Аргументами могут быть *числа, текст, логические значения, ссылки на ячейку или блок ячеек, имя другой функции*. При нарушении синтаксиса записи функции выдается сообщение об ошибке.

Вставить функцию в ячейку можно непосредственным набором с клавиатуры, что не всегда удобно, т.к. *Excel* содержит более 400 встроенных функций и помнить информацию о каждой из них не всегда возможно. В *Excel* имеется специальное средство для работы с функциями – *Мастер функций*, который при работе сначала предлагает выбрать нужную функцию из списка категорий, а затем в окне диалога ввести аргумент.

Мастер функций вызывается командой *Вставка, Функция* или нажатием кнопки *Мастер функций*, расположенной в строке формул

При непосредственном наборе функции нужно активизировать ячейку, куда вставляется функция, набрать знак равенства, затем имя функции и аргумент в круглых скобках. Нельзя вставлять пробелы между именем и скобкой.

<u>Например,</u> =COS(0,5) =EXP(2) =CVMM((A1:A8;7;H5) =SIN(D4)+F5-7 =KOPEHb(ABS(F6-7)) =ПИ()- число 3,14 ( функция без аргументов).

## Мастер функций

Для удобства выбора нужной функции все их множество разделено на категории в зависимости от назначения: *математические, статистические, логические, текстовые и m.n.* Мастер функций при работе предлагает заполнить два окна:

1. В первом окне необходимо выбрать категорию, к которой относится данная функция.

2. Во втором окне указывается аргумент вставляемой функции.

Работу с мастером функций рассмотрим на примерах вставки функций из различных категорий.

#### Математические функции

Эту категорию условно разделим на арифметические, тригонометрические и логарифмические функции.

Задание 1. Вычислить корень квадратный из числа 225 (*арифметическая функция*). Для этого выполняем следующие действия:

- 2. Активизировать ячейку, куда вставляется функция, например, А2.
- 3. Вызвать Мастер функций.
- 4. Появляется первое окно диалога (Рисунок 1.).

<sup>1.</sup> Занести число 225 в ячейку А1.

| Поиск функци              | 141:                                                             |             |
|---------------------------|------------------------------------------------------------------|-------------|
| Введите кр                | аткое описание действия, которое н<br>, и нажиите кнопку "Найти" | нужно Цайти |
| Категория:                | Математические                                                   | ~           |
| выберите фу               | нкцию:                                                           |             |
| ГРАДУСЫ<br>ЗНАК           |                                                                  | ~           |
| MOEP                      |                                                                  | _           |
| МОПРЕД<br>МУМНОЖ<br>НЕЧЕТ |                                                                  | ~           |
| КОРЕНЬ(чи                 | сло)                                                             |             |
|                           |                                                                  |             |
|                           |                                                                  |             |

Рисунок 1. Выбор категории Математические и функции Корень

В этом окне необходимо в поле *Категория* выбрать категорию - *Математические*. Тогда в поле *Выберите* функцию появляется список имен функций этой категории, где выбирается имя нужной функции *КОРЕНЬ* и нажимается кнопка *ОК*.

5. Появляется второе диалоговое окно (Рисунок 2.).

| КОРЕНЬ           | Число А1                              | <u>=</u> 225               |
|------------------|---------------------------------------|----------------------------|
| Возвращает значе | ние квадратного корня.                | = 15                       |
|                  | <b>Число</b> число, для которого вычи | сляется квадратный корень. |
| 2                | Значение: 15                          | ОК Отмена                  |

Рисунок 2. Задание аргумента функции

В этом окне нужно задать аргумент в поле ввода. Это могут быть *числа, ссылки на ячейки* (их можно задать выделением ячеек в таблице с помощью мыши), *формулы* и *другие функции*. При этом вводимые данные должны иметь допустимые для данной функции значения (положительные числа), иначе появляется сообщение об ошибке. В нашем примере нужно ввести с клавиатуры адрес ячейки **A1** или выделить мышью **A1**.

Набор закончить нажатием кнопки ОК, после чего в активную ячейку вставляется значение функции (Рисунок 3).

| (I mey m    | UIL I | <i>.</i> |                   |            |         |       |      |                |            |
|-------------|-------|----------|-------------------|------------|---------|-------|------|----------------|------------|
|             | 9- (  | (m ) =   |                   |            |         |       |      | X              | снига1     |
| Гла         | вная  | Вставка  | Разметка стр      | аницы      | Формулы | Данны | e    | Рецензирование | Ви,        |
| <b></b>     | ×     | Calibri  | - 11 - A          | A A        | = = =   | ≫ E   | ii i | Общий          | -          |
| Вставить    | 3     | жкч      | - 😓 -             | <u>A</u> - |         |       | e -  | - % 000 58     | 400<br>4,0 |
| Буфер обмен | a Fa  | ш        | рифт              | 6          | Выравни | вание | 6    | Число          | G.         |
| A2          | 2     | • (*     | f <sub>∞</sub> =K | ОРЕНЬ      | (A1)    |       |      |                |            |
|             |       | А        |                   |            | В       |       |      | С              |            |
|             |       |          |                   |            | _       |       |      | -              |            |
| 1           |       |          | 225               |            |         |       |      |                |            |
| -           |       |          | 220               |            |         |       |      |                |            |
| 2           |       |          | 15                |            |         |       |      |                |            |
| 2           |       |          | -12               |            |         |       |      |                |            |
| 3           |       |          |                   |            |         |       |      |                |            |
| 5           |       |          |                   |            |         |       |      |                |            |
|             |       |          |                   |            |         |       |      |                |            |

Рисунок 3. Вычисленное значение функции Корень

Аналогично вставляются другие функции из этой категории. Попробуйте вставить другие функции по своему усмотрению.

#### Вставка вложенных функций

Вложенность функций появляется в том случае, если аргументом является другая функция. Можно использовать до 7 уровней вложенности.

Для ввода другой функции в качестве аргумента необходимо щелкнуть по кнопке выбора функций (стрелка раскрывающегося списка), расположенной в левой части строки формул во втором окне диалога *Мастера функций*.

Задание 2: Вычислить значение функции  $\sqrt{|COS(x)|}$ . В этом выражении *три функции*: *КОРЕНЬ* с аргументом в виде функции *ABS*, у которой аргументом является функция *COS* 

## Порядок выполняемых действий:

- 1. Занести в ячейку **B1** числовое значение аргумента x, например 0,5.
- 2. Активизировать ячейку В2, куда вставляется вычисленное значение функции.
- 3. Вызвать *Мастер функций* и в первом окне диалога выбрать из категории *Математические* имя функции *КОРЕНЬ*. Нажать *ОК*.
- 4. Во втором диалоговом окне в поле ввода аргумента нужно вставить имя функции для вычисления модуля (*ABS*). Для повторного вызова *Мастера функций* необходимо с помощью стрелки раскрывающегося списка выбрать имя функции *ABS*. Если в открывшемся списке ее нет, то выбрать строку *Другие функции* и выбрать *ABS*. (**Рисунок**

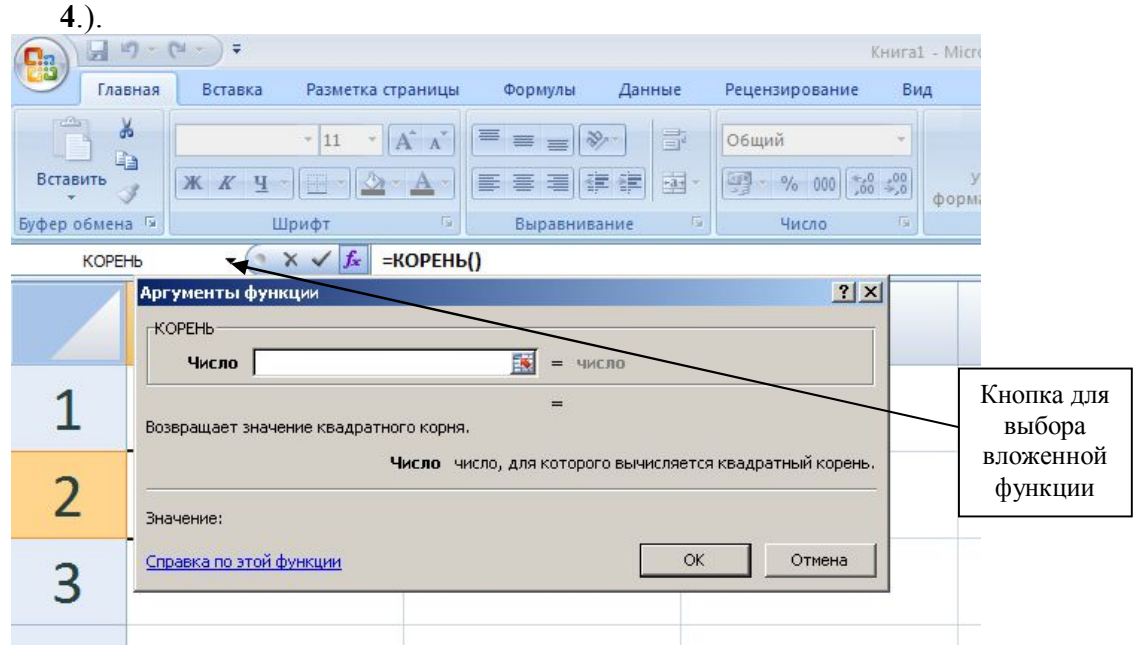

Рисунок 4. Выбор аргумента функции КОРЕНЬ

5. Аналогично вставляется аргумент функции *ABS* – имя функции *COS*, для которой указывается содержимое ячейки **B1** со значением переменной *x*. Набор закончить нажатием несколько раз кнопки OK, после чего в активную ячейку вставится вычисленное значение функции. Окончательный результат дан на **Рисунке 5**.

| 💽 🖬 🤊 т 🕅 т 🕅 Книга1 - Міс |                         |                                          |       |                |          |  |  |
|----------------------------|-------------------------|------------------------------------------|-------|----------------|----------|--|--|
| Глан                       | вная Вставка Разметка с | траницы Формулы Д                        | анные | Рецензирование | Вид      |  |  |
| 1                          | Calibri - 11 -          | A* A* = = **                             | -     | Общий          | *        |  |  |
| Вставить                   | ж к ч - 🕒 - 🖄           | · <u>A</u> ·   <b>E = =</b> i <b>f</b> i | - 12  | - % 000 📸      | 500 cons |  |  |
| Буфер обмен                | а 🕞 Шрифт               | 🕞 Выравнивани                            | . 6   | Число          | G        |  |  |
| B2                         | • (* f <sub>x</sub> =   | KOPEHb(ABS(COS(B1)))                     |       |                |          |  |  |
|                            | А                       | В                                        |       | С              |          |  |  |
| 1                          | 225                     | 0                                        | ,5    |                |          |  |  |
| 2                          | 15                      | 0,9367                                   | '9    |                |          |  |  |
| 3                          |                         |                                          |       |                |          |  |  |
| 1                          |                         |                                          |       |                |          |  |  |

Рисунок 5. Результат вычисления функции

## Задание 3. Вычислить значения тригонометрических функций SIN, COS, TAN.

При вычислении тригонометрических функций нужно помнить, что в качестве значений аргумента используется *радианы*, а не *градусы*. Поэтому предварительно нужно градусы превратить в радианы с помощью функции *РАДИАНЫ*. Также есть возможность осуществить обратный перевод радиан в градусы посредством функции *ГРАДУСЫ*.

Решение задания в ниже данной таблице.

|    | A B                        |                 | С    | D        | E        |  |  |  |
|----|----------------------------|-----------------|------|----------|----------|--|--|--|
| 1  | Тригонометрические функции |                 |      |          |          |  |  |  |
| 2  | Аргу                       | мент            | CIN  | <u> </u> | TAN      |  |  |  |
| 3  | Градусы                    | Градусы Радианы |      | 03       | TAN      |  |  |  |
| 4  | 0 0                        |                 | 0    | 1        | 0        |  |  |  |
| 5  | 45                         | 0,79            | 0,71 | 0,71     | 1        |  |  |  |
| 6  | 30                         | 0,52            | 0,50 | 0,87     | 0,58     |  |  |  |
| 7  | 60                         | 1,05            | 0,87 | 0,50     | 1,73     |  |  |  |
| 8  | 90                         | 1,57            | 1    | 0        | 1,63E+16 |  |  |  |
| 9  | 110                        | 1,92            | 0,94 | -0,34    | -2,75    |  |  |  |
| 10 | 140                        | 2,44            | 0,64 | -0,77    | -0,84    |  |  |  |
| 11 | 160                        | 2,79            | 0,34 | -0,94    | -0,36    |  |  |  |
| 12 | 180                        | 3,14            | 0    | -1       | 0        |  |  |  |

#### Порядок выполняемых действий:

- 1. Оформить шапку таблицы.
- 2. Ввести значения аргумента в градусах.
- 3. Перевести введенные градусы в радианы путем вставки в ячейку **B4** формулы: =*Радианы(А4)* и распространить по столбцу вниз.
- 4. Вычислить значения функций: в ячейке C4: =*SIN(B4)*; в ячейке D4: =*COS(B4)*; в ячейке E4: =*TAN(B4)*.
- 5. Округлить вычисленные значения до двух знаков после запятой с помощью кнопки *Уменьшить разрядность* в меню команды *Главная* (версия 2007) или на панели форматирования (версия 2003).

6. Выполнить форматирование таблицы.

Задание 4. Самостоятельно создать аналогичную таблицу для вычисления логарифмических функций *LN, LOG, LOG10, EXP* для значений аргумент от 1 до 10 с шагом 1.

Задание 5. Определить периметр и площадь треугольника, если заданы длины всех сторон.

## Порядок решения задачи.

1. Постановка задачи с обозначением данных.

**Дано: a, b, c** – длины сторон треугольника. **Определить: p** - периметр треугольника; *s* – площадь треугольника. **Промежуточные величины**: отсутствуют в задаче.

2. Математическая модель задачи

$$p=a+b+c$$
  $s=\sqrt{(\frac{p}{2}*(\frac{p}{2}-a)*(\frac{p}{2}-b)*(\frac{p}{2}-c))}$ 

3. Структура таблицы:

|   | А       | В         | С           | D            | Е       |  |
|---|---------|-----------|-------------|--------------|---------|--|
| 1 | Определ | ение пери | иметра и п. | лощади треуг | ольника |  |
| 2 | Исхо    | одные дан | ные         | Результат    |         |  |
| 3 | а       | b         | С           | р            | s       |  |
| 4 | 2       | 5         | 4           | 11           | 3,80    |  |
| 5 | 3       | 5         | 3           | 11           | 4,15    |  |
| 6 | 4       | 7         | 8           | 19           | 14,00   |  |

- 4. Порядок выполняемых действий:
  - оформить шапку таблицы;
  - ввести значения переменных *a*, *b*, *c*;
  - вычислить значение периметра *p* в ячейке **D4**: =**A4**+**B4**+**C4**;
  - вычислить значение площади *s* в ячейке E4:
    - =КОРЕНЬ(D4/2\*(D4/2-A4)\*(D4/2-B4)\*(D4/2-C4));
  - выполнить форматирование таблицы.

Задание 6. Самостоятельно решить задачу: «Дан цилиндр с известными значениями объема и высоты. Определить радиус основания, боковую поверхность и полную поверхность».

# Функции суммирования

Особенностью этих функций является то, что они имеют несколько аргументов, которые нужно указывать перечислением через точку с запятой, если данные расположены в несмежных ячейках, либо как диапазон ячеек при расположении в смежных ячейках.

```
1. Суммирование чисел, указанных в качестве аргумента – СУММ(список аргументов).
```

Например: a). =**CVMM(A8;B12;C5:C10;120)** – сумма чисел, расположенных в ячейках

2. Суммирование чисел, отобранных согласно условию –

# СУММЕСЛИ(диапазон1, критерий, диапазон2).

Эта функция выполняется в два этапа:

• проверяется критерий в *диапзоне1* и отбираются нужные значения;

- вычисляется сумма чисел в *диапазоне2*, соответствующие отобранным значениям. Примеры записи функции:
- a) =СУММЕСЛИ(A1:A4;"<120";B1:B4) –подсчет суммы чисел в интервале B1:B4, причем выбираются только те строки, которые соответствуют значениям меньших 120 в интервале A1:A4.

| в А1 -     | 100 | в     | B1 -        | 200 |
|------------|-----|-------|-------------|-----|
| в А2 -     | 125 | в     | <i>B2</i> - | 460 |
| в АЗ -     | 90  | в     | <i>B3</i> - | 300 |
| в А4 -     | 150 | в     | <i>B4</i> - | 690 |
| Результат: |     | 200+3 | 800=50      | 0   |

б) =СУММЕСЛИ(D1:D7;"инженер";E1:E7) – подсчет суммы значений в интервале E1:E7 соответствующих строке "инженер" в интервале D1:D7.

## Примечания:

1. В качестве критерия могут быть:

- константы: число, если диапазн1 числовой; текст, если диапазн1 текстовый;
- выражение в *кавычках* с применением знаков сравнений: <, >, =, <= (меньше или равно), >= (больше или равно, <> (не равно). Справа от этих знаков используется только *число(">25"; "<>8" и т.п.)*.
- 2. Проверка критерия и суммирование можно производить в одном и том же диапазоне. В этом случае *диапазон2* можно опустить. Например, **=СУММЕСЛИ(C5:C20;">100")** подсчет суммы чисел *больших 100* из диапазона **C5:C20**.
- Задание 7. Дан список наименований товара с указанием объема, цены за единицу и поставщика. Определить:
  - 1. Стоимость всего объема каждого наименования.
  - 2. Суммарную стоимость всех наименований.
  - 3. Суммарный объем, доставленный указанным поставщиком.
  - 4. Суммарную стоимость, значения которых превышают заданную величину.

| _  | Α  | В            | С                                   | D   | Е         | F     |
|----|----|--------------|-------------------------------------|-----|-----------|-------|
| 1  |    |              |                                     |     |           |       |
| 2  | Nº | Наименование | ние Объем Цена<br>единицы Поставщик |     | Стоимость |       |
| 3  | 1  | Товар 1      | 200                                 | 25  | Титан     | 5000  |
| 4  | 2  | Товар 2      | 250                                 | 30  | Заря      | 7500  |
| 5  | 3  | Товар 3      | 320                                 | 100 | Заря      | 32000 |
| 6  | 4  | Товар 4      | 180                                 | 120 | Титан     | 21600 |
| 7  | 5  | Товар 5      | 100                                 | 50  | Стам      | 5000  |
| 8  |    | 71100        |                                     |     |           |       |
| 9  |    | 570          |                                     |     |           |       |
| 10 | (  | 53600        |                                     |     |           |       |

## Структура таблицы:

#### Выполняемые действия:

- 1. Оформить шапку таблицы.
- 2. Ввести исходные данные в столбцы А, В, С, D, Е.
- 3. Вычислить стоимость в ячейке F3: =C3\*D3 и распространить вниз по столбцу.

- 4. Вычислить суммарную стоимость в ячейке F8: =CУММ(F3:F7) или применить кнопку для вычисления суммы Σ.
- 5. Вычислить суммарный объем поставщика "Заря" в ячейке F9:

# =СУММЕСЛИ(Е3:Е7;"Заря";С3:С7).

 Вычислить суммарную стоимость, превышающую 10000 в ячейке F10: =СУММЕСЛИ(F3:F7;">10000").

Задание 8. Создайте самостоятельно таблицу для решения следующей задачи:

Дан список 10 сотрудников некоторой фирмы с указанием ФИО, должности, количества отработанных дней в месяце, величины однодневного заработка. Определить:

- 1. Величину заработной платы за месяц каждого сотрудника.
- 2. Суммарную зарплату всех сотрудников фирмы.
- 3. Суммарную зарплату сотрудников одной должности.
- 4. Суммарную зарплату сотрудников, отработавших неполный месяц.
- 5. Суммарную зарплату сотрудников, значения которых не превышают 8000 рублей.

## В результате выполнения этих заданий вы должны:

- 1. Знать назначение стандартных функций и синтаксис их записи.
- 2. Уметь работать с мастером функций для их вставки в ячейку.
- 3. Знать особенности задания аргументов тригонометрических функций.
- 4. Уметь применять для решения задач функции суммирования.